# **Notification Box - User Guide**

Thank you for purchasing our extension. If you have any questions that are beyond the scope of this document, do not hesitate to leave us an email via our email address below.

By: Magenest | Support Portal: https://servicedesk.izysync.com/servicedesk/customer/portal/161

```
1 Introduction
         1.1 Features
                  1.1.1 Features for admin
                  1.1.2 Features for customers
                  1.1.3 System Requirements
2 Configuration
         2.1 General Settings
                  2.1.1 General:
                  2.1.2 Subscriptions Popup:
                  2.1.3 Web push notifications:2.1.4 Notification Box:
         2.2 Notification Types
                  2.2.1 Add new notification type
                  2.2.2
                  2.2.3 Three default notification types
         2.3
         2.4 Notification Information
                  2.4.1 Edit notifications
                  2.4.2
                  2.4.3 Add new notifications
                  2.4.4 Set a time to send notifications
         2.5 Report
         2.6 APIs for the Notification Box module
                  2.6.1 Register token API
                  2.6.2 Get customer notification
                  2.6.3 Mark notification as important/unimportant
                  2.6.4 Delete Notifications
3 Storefront
4 Update
5 Support
```

## Introduction

Notification box for Magento 2 is a useful tool that informs your customers about important news such as order status updates, new products, available promotions & discounts, etc. in real-time in a quick and effective manner.

## Features

Features for admin

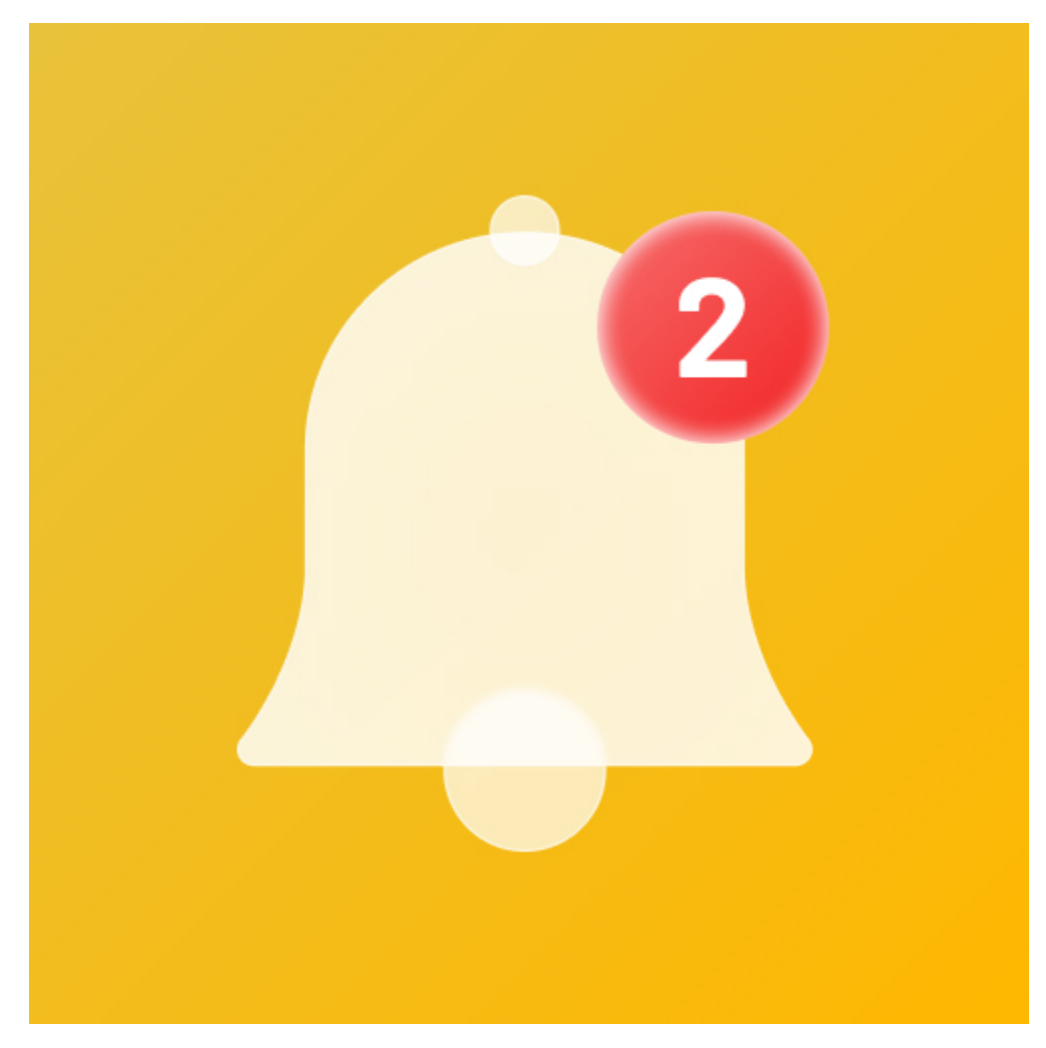

- · Push unlimited notifications for customers
- Create a notification box in the header section
- Set up 2 notification modes: Send immediately or schedule time
- Set up conditions to send notifications based on customer behaviors/customer attributes
- Create various types of notifications including 3 default types: Abandoned cart reminders, Order status update, Review reminders
- Customize content, images, and URLs for each notification
- Design notification box
- Support notifications for guests
- Report performance of notifications
- Display subscription popup for unsubscribed customer

#### **Features for customers**

- Receive 2 types of notification: Magento Popup Noti and Web Push.
- View all new important notifications in the notification box.
- · View notifications on My Notification page.
- Mark important notifications, delete notifications, filter notifications by type.

## System Requirements

Your store should be running on Magento CE EE 2.3.x, 2.4

# Configuration

• On the admin sidebar, go to Stores > Configuration > Magenest > Notification Box

## **General Settings**

## General:

- Enable module: Choose Yes to enable the Notification box extension.
- 1 Note: Your site has to have SSL to enable the Notification box extension.
  - Maximum notifications in My Notifications on My Account Page: Set the maximum numbers of notification could be displayed in My Account > My Notification tab
     Server key and Sender ID: You need the server key and sender ID to enable the sending notification box features via Firebase. Click "How to get
  - Server Key and Sender ID" to see the detailed guideline.

| Configuration             |                                                                                                    | Q                                                                                                    | 🗾 🛃 admin 🗸                                                                                                    |
|---------------------------|----------------------------------------------------------------------------------------------------|----------------------------------------------------------------------------------------------------|----------------------------------------------------------------------------------------------------|
| Scope: Default Config 🔹 👔 |                                                                                                    |                                                                                                    | Save Config                                                                                                    |
| GENERAL                   | General                                                                                                    |                                                                                                    | 0                                                                                                    |
| CATALOG                   | Enable module     [ptore view]     Ves     Users table ack as definitions are usablely, out or UTTER rate                                                                                                    |                                                                                                    |                                                                                                    |
| MAGENEST                  | Maximum notifications in My Notifications on My Account Page 20                                                                                                    |                                                                                                    |                                                                                                    |
| Notification Box          | govani<br>Server key<br>[store vere] AAAAF9-b_2xxAPA91bG3XGd6j2Gj8sa2Q_IIvVPJjF_lkrlwSjvvn6EE60kFrDNPebXn0IV<br>For detailed instructions, please read our User Guide                                                                                                    |                                                                                                    |                                                                                                    |
| CUSTOMERS                 | Sender Id<br>[store view] 102533790444                                                                                                    |                                                                                                    |                                                                                                    |
| SALES                     | Subscriptions Popup                                                                                                    |                                                                                                    |                                                                                                    |
| уотро                     |                                                                                                    |                                                                                                    |                                                                                                    |
| DOTDIGITAL                | Web Push Notifications                                                                                                    |                                                                                                    | <u> </u>                                                                                                    |
| SERVICES                  | , Notification Box                                                                                                    |                                                                                                    | $\odot$                                                                                                    |
| ADVANCED                  |                                                                                                    |                                                                                                    |                                                                                                    |
|                           | onfiguration  scope: Default Config •   General  CATALOG  CATALOG | sope: betweet contegs     set keit contegs     set keit contegs <th>sore: Detuctors • O         Stream Configuration         Stream Configuration         Stream Configuration         Stream Configuration         Stream Configuration         Stream Configuration         Notification Box         Stream Configuration         Stream Configuration</th> | sore: Detuctors • O         Stream Configuration         Stream Configuration         Stream Configuration         Stream Configuration         Stream Configuration         Stream Configuration         Notification Box         Stream Configuration         Stream Configuration |

• Create a new Project https://console.firebase.google.com/u/0/

| $\leftrightarrow$ $\rightarrow$ <b>C</b> $\bullet$ console.firebase.google.com/?pli=1 |                                                                                                    |                                                                                                    |                                                                                                    | \$0 & x & \$ 1 | 🛛 🔹 😸 Incognito 🚦 |
|---------------------------------------------------------------------------------------|----------------------------------------------------------------------------------------------------|----------------------------------------------------------------------------------------------------|----------------------------------------------------------------------------------------------------|----------------|-------------------|
| Firebase                                                                              | Welcome to Firebas         Tools from Google for building app infrastruct         and growing your business         Create a project         Image: Create a project | Se!<br>ture, improving app quality,                                                                                                    |                                                                                                    |                | Go to docs 🏚 🥳    |
|                                                                                       | Explore a demo project                                                                                                    | Firebase projects are<br>containers for your apps<br>Apps in a project share features like Real-<br>time Database and Analytics<br>Q Learn more | <ul> <li>■ i05 </li> <li>↓</li> <li>↓</li></ul> |                |                   |
|                                                                                       |                                                                                                    | Support · Terms · Privacy Policy                                                                                                    |                                                                                                    |                |                   |

• Fill in your project name

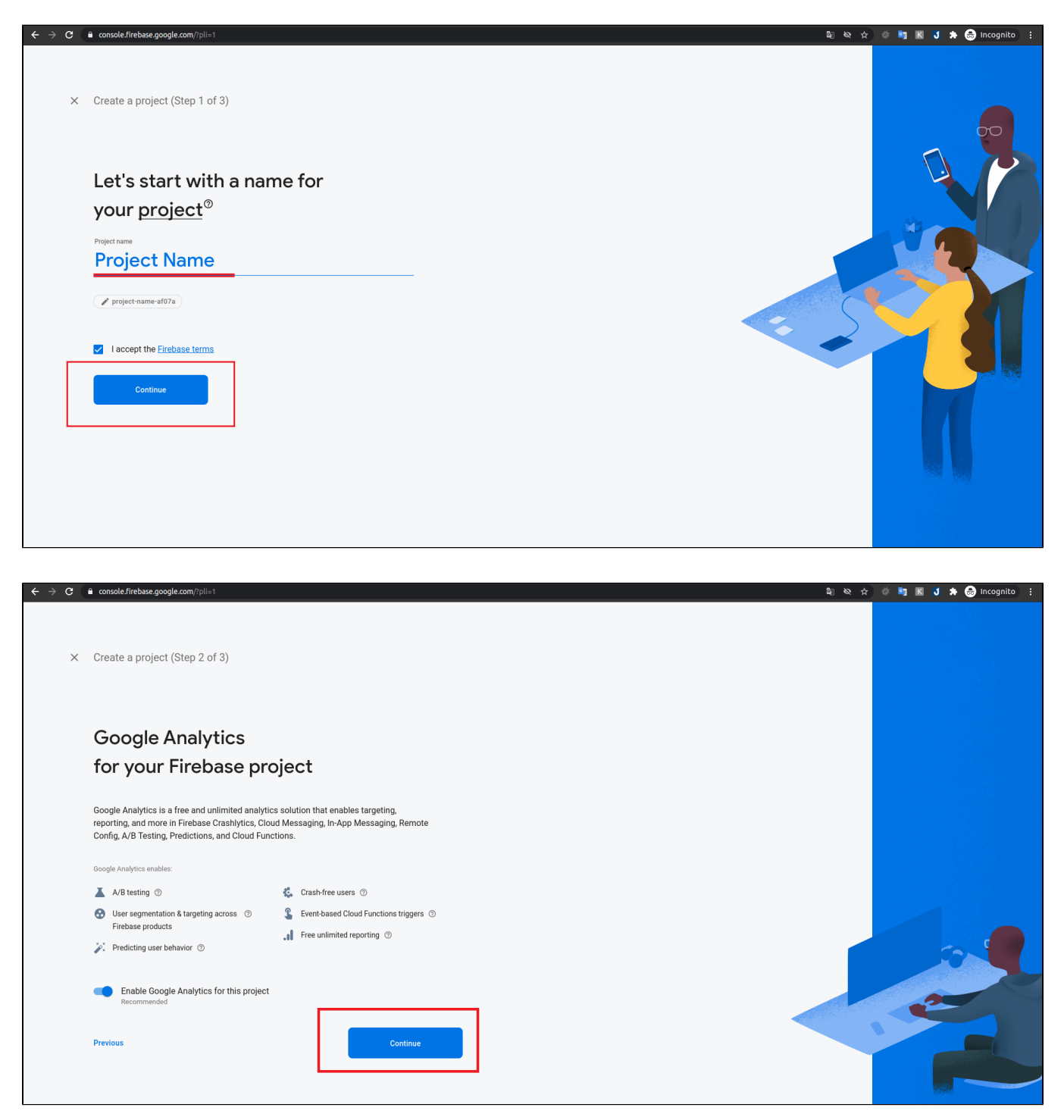

• Choose Default Account for Firebase, then click Create project

| ×     | Create a project (Step 3 of 3)                                                                                                    |
|-------|----------------------------------------------------------------------------------------------------|
|       | Configure Google Analytics                                                                                                    |
|       | Choose or create a Google Analytics account ③                                                                                                    |
|       | Upon project creation, a new Google Analytics property will be created in your chosen Google Analytics account and linked to your<br>Firebase project. This link will enable data flow between the products. Data exported from your Google Analytics property into<br>Firebase is subject to the Firebase terms of service, while Firebase data Imported into Google Analytics is subject to the Google<br>Analytics terms of service. <u>Learn more</u> . |
|       | Previous Create project                                                                                                    |
|       |                                                                                                    |
|       |                                                                                                    |
|       | hsole.Firebase.google.com//pli=1 🕹 🕸 🎲 🖉 🕷 🚺 🕷 👌 ncognito 🗄                                                                                                    |
| × Cre | eate a project (Step 3 of 3)                                                                                                    |

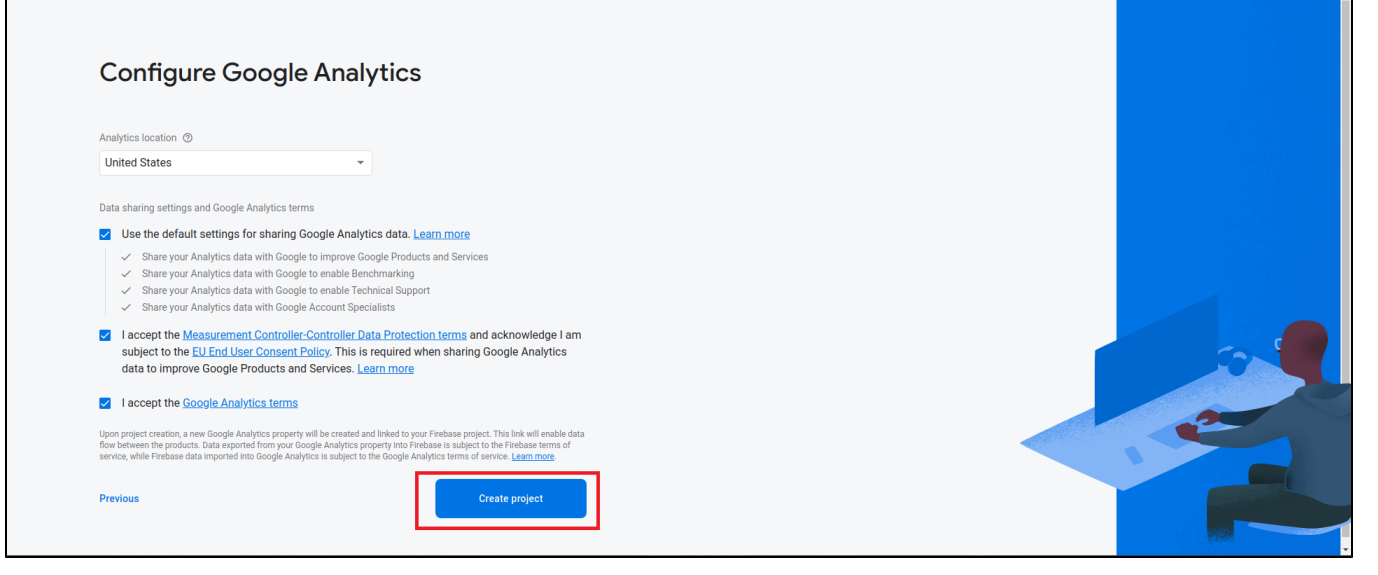

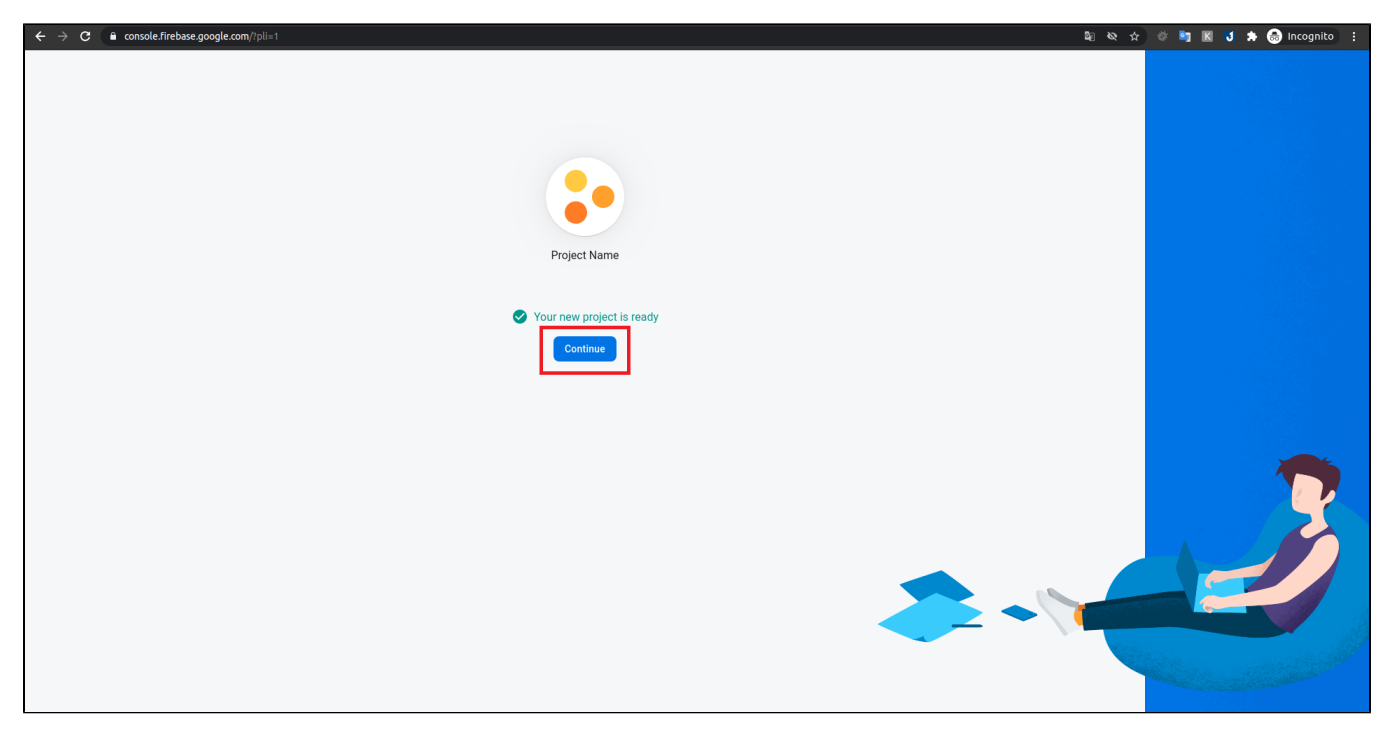

Choose Project Overview and Project setting

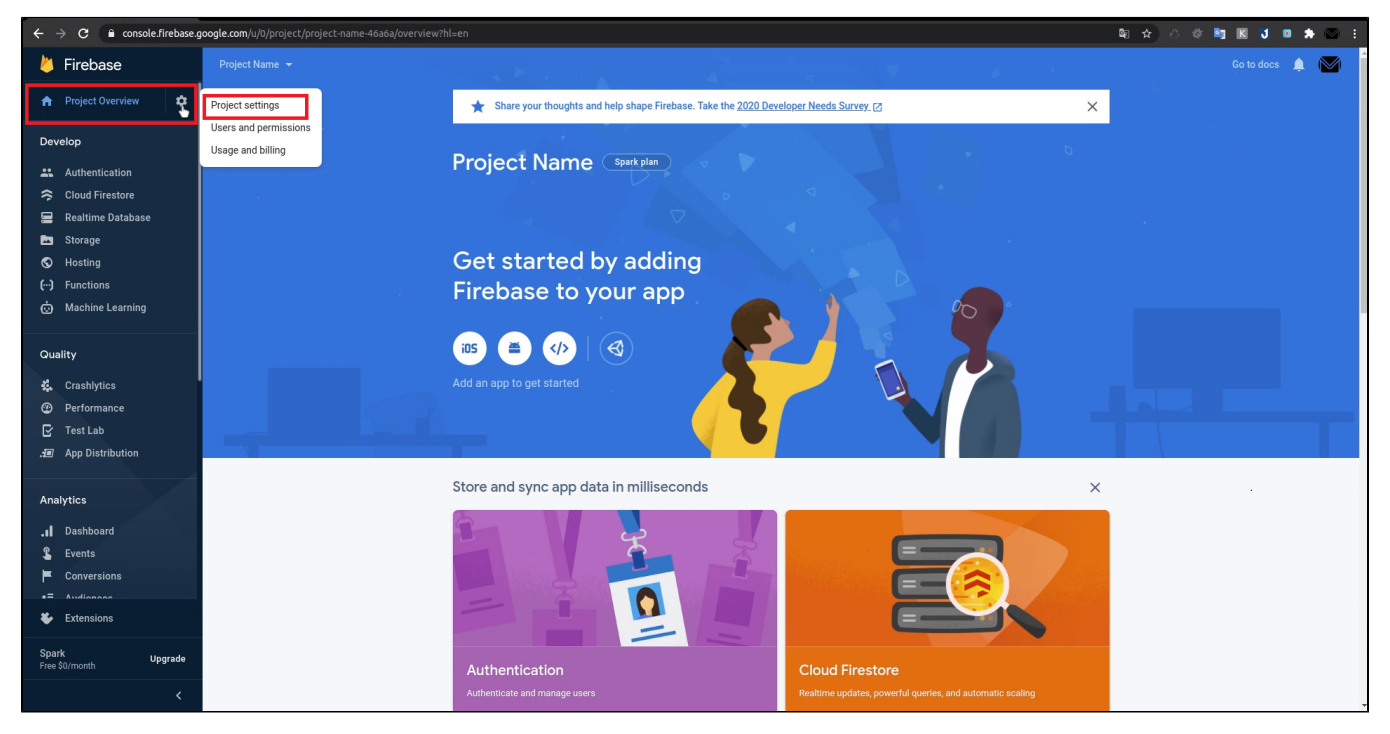

Choose Cloud Messaging and copy the Server Key and Sender ID

| $\leftrightarrow$ $\rightarrow$ C $\bullet$ console.firebase.go | ogle.com/project/project.name=af07a/settings/cloudmessaging 💱 🍇                                                                                                    | 🛧 🏘 💐 🔣 🔰 🌧 Incognito 🗄 |
|-----------------------------------------------------------------|----------------------------------------------------------------------------------------------------|-------------------------|
| 붣 Firebase                                                      | Project Name 🔻                                                                                                    | Go to docs 🌲 🦉          |
| 🟫 Project Overview 🔅                                            | Settings                                                                                                    | 0                       |
| Develop<br>Authentication, Cloud Firestore, Rea                 | General Cloud Messaging Integrations Service accounts Data privacy Users and permissions                                                                                             |                         |
| Quality<br>Crashlytics, Performance, Test Lab,                  | Project credentials Add server key                                                                                                    |                         |
| Analytics<br>Dashboard, Events, Conversions, Au                 | Key Token                                                                                                    |                         |
| Grow<br>Predictions, A/B Testing, Cloud Mes                     | Server key zstVYźCESNOIZ386/UJPM.coRMZY1T703cvbkDzU8TPcg3lGqzUGVYIkZX Sender ID 🕥                                                                                                    |                         |
|                                                                 | 83584570643<br>IOS app configuration<br>Web configuration                                                                                                    |                         |
|                                                                 | Web Push certificates         Web Push certificates           Fitebase Cloud Messaging can use Application Identity key pairs to connect with external push services. Learn more [2] |                         |
|                                                                 | Key pair Date added                                                                                                    |                         |
| <ul> <li>Extensions</li> <li>Spark</li> </ul>                   | Generate key pair<br>Vou can also <u>import an existing key pair</u>                                                                                                    |                         |
| Free \$0/month Upgrade                                          |                                                                                                    |                         |

## Subscriptions Popup:

Apart from the default permission popup from the browser, the admin could also encourage customers to sign up for the newsletter via browser web push through Subscription Popup

- Ask customers to allow Web Push subscriptions: Enable this feature to display a popup asking to subscribe notification.
- **Content**: Content of the popup
- Show popup on page after (seconds): Period of time (by seconds) that popup will be displayed after customer visit the website
  Set time to resend popup (seconds): Period of time (by seconds) that popup will be redisplayed if the customer click "Remind me later"

| DASHBOARD           | Configuration             |   |                                                               |                                                |
|---------------------|---------------------------|---|---------------------------------------------------------------|------------------------------------------------|
| \$<br>SALES         | Scope: Default Config 👻 🕜 |   |                                                               |                                                |
| CATALOG             |                           |   |                                                               |                                                |
|                     | GENERAL                   | ~ | General                                                       |                                                |
| 0                   | CATALOG                   | ~ | Enable module                                                 | Yes                                            |
| NOTIFICATION<br>BOX | SECURITY                  | ~ | Server key                                                    |                                                |
| MARKETING           | MAGENEST                  | ^ | [store view]                                                  | How to get Server Key and Sender Id            |
| CONTENT             | Notification Box          |   | Sender Id<br>[store view]                                     | 102535790444                                   |
| REPORTS             | CUSTOMERS                 | ~ | Subscriptions Popup                                           |                                                |
| STORES              | SALES                     | ~ | Ask customers to allow Web Push subscriptions<br>[store view] | Yes 🔹                                          |
| SYSTEM              | ΥΟΤΡΟ                     | ~ | Content<br>[store view]                                       | Would you like to subscribe to the newsletter? |
| FIND PARTNERS       | DOTDIGITAL                | ~ | Show popup on page after (seconds)<br>[store view]            | 1                                              |
| & EXTENSIONS        | SERVICES                  | ~ | Set time to resend popup (seconds)<br>[store view]            | 15                                             |
|                     | ADVANCED                  | ~ |                                                               |                                                |

### Web push notifications:

• Maximum numbers of web push for customer per day: Set the maximum numbers of web push for a customer per day so customers will not be bothered.

## Ontification Box:

- Number of notifications on box: Set the maximum number of notifications that could be displayed in the notification box.
- Box Position: Position of the notification box
- Box Width: Notification box's width
- · Maximum character number of description on box: Set the maximum number of characters in the notification's description
- Theme color: The theme color of the notification box
- Unread notification color: Theme color of the unread notification box

|                     | Configuration    |                                                                                                    | Save Config |
|---------------------|------------------|----------------------------------------------------------------------------------------------------|-------------|
| DASHBOARD           | Notification Box | Server key<br>[store view] AAAAF9-b_2w:APA91bG3XGd6j2Gj8sa2Q_IIvVPJjF_lkrtWSJvvn6EE60kFrDNPebXn0lw |             |
| <u>.</u>            | I                | For detailed instructions, please read our User Guide                                              |             |
| <b>ð</b><br>SALES   | CUSTOMERS        | V Sender Id<br>[store view] 102535790444                                                           |             |
| CATALOG             | SALES            | V Subscriptions Popula                                                                             |             |
| ÷                   | УОТРО            | >                                                                                                  |             |
|                     | DOTDIGITAL       | Veb Push Notifications                                                                             | $\odot$     |
| NOTIFICATION<br>BOX | SERVICES         | V Notification Box                                                                                 | $\odot$     |
| MARKETING           | ADVANCED         | > Number of notifications on box<br>(goods) 10                                                     | ]           |
| CONTENT             |                  | Box Position [global] Center 🗸                                                                     |             |
|                     |                  | Box Width<br>Ignost                                                                                | ]           |
| STORES              |                  | Maximum character number of description on box.                                                    | ]           |
| SYSTEM              |                  | Theme color<br>(global) #fffcff                                                                    | ]           |
| FIND PARTNERS       |                  | Unread notification color<br>[govar] #dae0f0                                                       |             |
| a DATENSIONS        |                  |                                                                                                    |             |

## **Notification Types**

All generated types of notification will be saved here

Admin can add new notifications type or edit available notification types.

On the admin sidebar, go to Notification Box > Notification Types

|         |    |                        |                 |                          | Add New Notificat                                             | ion Type |
|---------|----|------------------------|-----------------|--------------------------|---------------------------------------------------------------|----------|
| Actions | ŝ  | ▼ 4 records found      |                 |                          | Tilters     Columns +     O       20     •     per page     1 | of 1     |
|         | Id | Name                   | Icon Filterable | Date Create              |                                                               | Actio    |
|         | 1  | Abandoned cart reminds | Yes             | Oct 20, 2020, 3:17:08 PM |                                                               | Ed       |
|         | 2  | Order status update    | Yes Yes         | Oct 20, 2020, 3:17:08 PM |                                                               | Ed       |
|         | 3  | Review reminders       | Yes             | Oct 20, 2020, 3:17:08 PM |                                                               | Ed       |
|         | 4  | test                   | Yes             | Oct 20, 2020, 3:21:02 PM |                                                               | Ed       |
|         |    |                        |                 |                          |                                                               |          |

### Add new notification type

- Name: notification type's name
- Description: Description of notification type
- Can be filtered?: This notification type could be filtered on My Notification page or not.
- Image: notification type's image

| 0                             |                                                                       |                                                         |                                       |                                     |
|-------------------------------|-----------------------------------------------------------------------|---------------------------------------------------------|---------------------------------------|-------------------------------------|
| DASHBOARD                     | Notification Type                                                     |                                                         | Q #3                                  | 🛓 admin 👻                           |
| \$<br>SALES                   |                                                                       | ← Back                                                  | Save and Continue Edit Save Notificat | tion Type                           |
| CATALOG                       |                                                                       |                                                         |                                       |                                     |
| CUSTOMERS                     | Name *                                                                |                                                         |                                       |                                     |
|                               | Description                                                           |                                                         |                                       |                                     |
|                               | Can be filtered?                                                      | No No                                                   |                                       |                                     |
| CONTENT                       | Image *                                                               | Upload                                                  |                                       |                                     |
|                               |                                                                       | Allowed file types;jpg, jpg, png. Recommended ratio 1:1 |                                       |                                     |
| STORES                        |                                                                       |                                                         |                                       |                                     |
| SYSTEM                        | $\bigcap$ Copyright © 2020 Magento Commerce Inc. All rights reserved. |                                                         | Ma<br><u>Privacy Policy</u>           | gento ver. 2.4.0<br>Report an Issue |
| FIND PARTNERS<br>& EXTENSIONS |                                                                       |                                                         |                                       |                                     |
|                               |                                                                       |                                                         |                                       |                                     |
|                               |                                                                       |                                                         |                                       |                                     |
|                               |                                                                       |                                                         |                                       |                                     |

## Three default notification types

• Abandoned cart reminds: Select this to set abandoned cart time (hours). When the customer has not finished their payment, after a period of time their cart will be considered as abandoned.

• Review Reminder: Remind customers to write reviews with specific order status

| Notification Type *                     | Review reminders 🔹                |
|-----------------------------------------|-----------------------------------|
| Set order status for review reminders * | Complete<br>Pending<br>Processing |
| Send Time                               | Send after the trigger condition  |
| Send after ★                            | 1                                 |
| Unite                                   | Minutes •                         |

• Order Status Update: Customer will receive notification after one of 12 order status

| Notification Type *                              | Order status update 🔹            |
|--------------------------------------------------|----------------------------------|
| Send notification when the order status obtain 🔺 | Canceled  Closed                 |
|                                                  | Complete Suspected Fraud         |
|                                                  | On Hold                          |
|                                                  | Payment Review                   |
| Send Time                                        | Send after the trigger condition |
| Send after *                                     | 1                                |
| Unite                                            | Minutes 💌                        |

## **Notification Information**

• On the Admin sidebar, go to Notification Box > Notification

Admin can add new notifications or edit available notifications.

1 Note: Guest will not receive the default notification type.

- Enable: Enable to send notification
- Name: Notification's name
- Description: Notification's content
- Store View: Only registered customers of this store view could receive notifications.
- Customer Group: Customer groups receive notifications.
- Redirect Url: Redirect link when the customer clicks on the notification
- Notification Type: check the notification type
- Send Time: Schedule time to send notification

Edit notifications

| Ŵ           | One or more of the Cache Types are invalidated: Configuration | Page Cache: Please go to Cache Management and refresh cache types. |                         | System Messages: 1 💌                                      |
|-------------|---------------------------------------------------------------|--------------------------------------------------------------------|-------------------------|-----------------------------------------------------------|
| DASHBOARD   | Notification Information                                      |                                                                    | Q                       | 趙 💄 admin 🗸                                               |
| \$<br>SALES |                                                               | ← Back                                                             | Save and Continue Edit  | Save Notification                                         |
|             |                                                               |                                                                    |                         |                                                           |
|             | Enabled                                                       | Ves                                                                |                         |                                                           |
|             | Name *                                                        | new notification                                                   |                         |                                                           |
| MARKETING   | Description                                                   | new notification                                                   |                         |                                                           |
| CONTENT     | Store View *                                                  | All Store Views                                                    |                         |                                                           |
| REPORTS     |                                                               | Main Website<br>Main Website Store                                 |                         |                                                           |
| 7115        |                                                               | Default Store View                                                 |                         |                                                           |
|             |                                                               |                                                                    |                         |                                                           |
|             | Customer Group *                                              | NOT LOGGED IN<br>General                                           |                         |                                                           |
|             |                                                               | Retailer                                                           |                         |                                                           |
|             |                                                               |                                                                    |                         |                                                           |
|             | Redirect Url *                                                |                                                                    |                         |                                                           |
|             | Notification Type *                                           | select 💌                                                           |                         |                                                           |
|             | Send Time                                                     | Send immediately                                                   |                         |                                                           |
|             |                                                               |                                                                    |                         |                                                           |
|             | Copyright © 2020 Magento Commerce Inc. All rights reserved.   |                                                                    | Privacy Policy   Accoun | Magento ver. 2.4.0<br><u>t Activity   Report an Issue</u> |

## Add new notifications

| Û                             | Notification Information |                                    | ← Back                                    | Save and Continue Edit | Save Notification |
|-------------------------------|--------------------------|------------------------------------|-------------------------------------------|------------------------|-------------------|
| DASHBOARD                     | Enabled                  | No No                              |                                           |                        |                   |
| \$<br>SALES                   | Name *                   |                                    |                                           |                        |                   |
| CATALOG                       | Description              |                                    | le la la la la la la la la la la la la la |                        |                   |
| CUSTOMERS                     | Store View *             | All Store Views                    |                                           |                        |                   |
|                               |                          | Main Website<br>Main Website Store |                                           |                        |                   |
|                               |                          | Delault store view                 |                                           |                        |                   |
| CONTENT                       | Customer Group *         | A NOT LOGGED IN                    |                                           |                        |                   |
| REPORTS                       | custoner droup .         | General Wholesale                  |                                           |                        |                   |
| STORES                        |                          | Retailer                           |                                           |                        |                   |
| SYSTEM                        |                          |                                    |                                           |                        |                   |
| FIND PARTNERS<br>& EXTENSIONS | Redirect Url *           |                                    |                                           |                        |                   |
|                               | Notification Type 🔺      | select 💌                           |                                           |                        |                   |
|                               | Send Time                | Send immediately 🔹                 |                                           |                        |                   |

### Set a time to send notifications

• Send immediately: Once the conditions are met, the notification will be sent immediately

| Send Time | Send immediately | • |  |
|-----------|------------------|---|--|
|           |                  |   |  |

• Schedule Time: Schedule specific time to send notification (will not be set for default notification type)

| Send Time     | Schedule time           | • |  |
|---------------|-------------------------|---|--|
| Schedule to * | <del>ن د</del><br>::::: |   |  |
|               |                         |   |  |

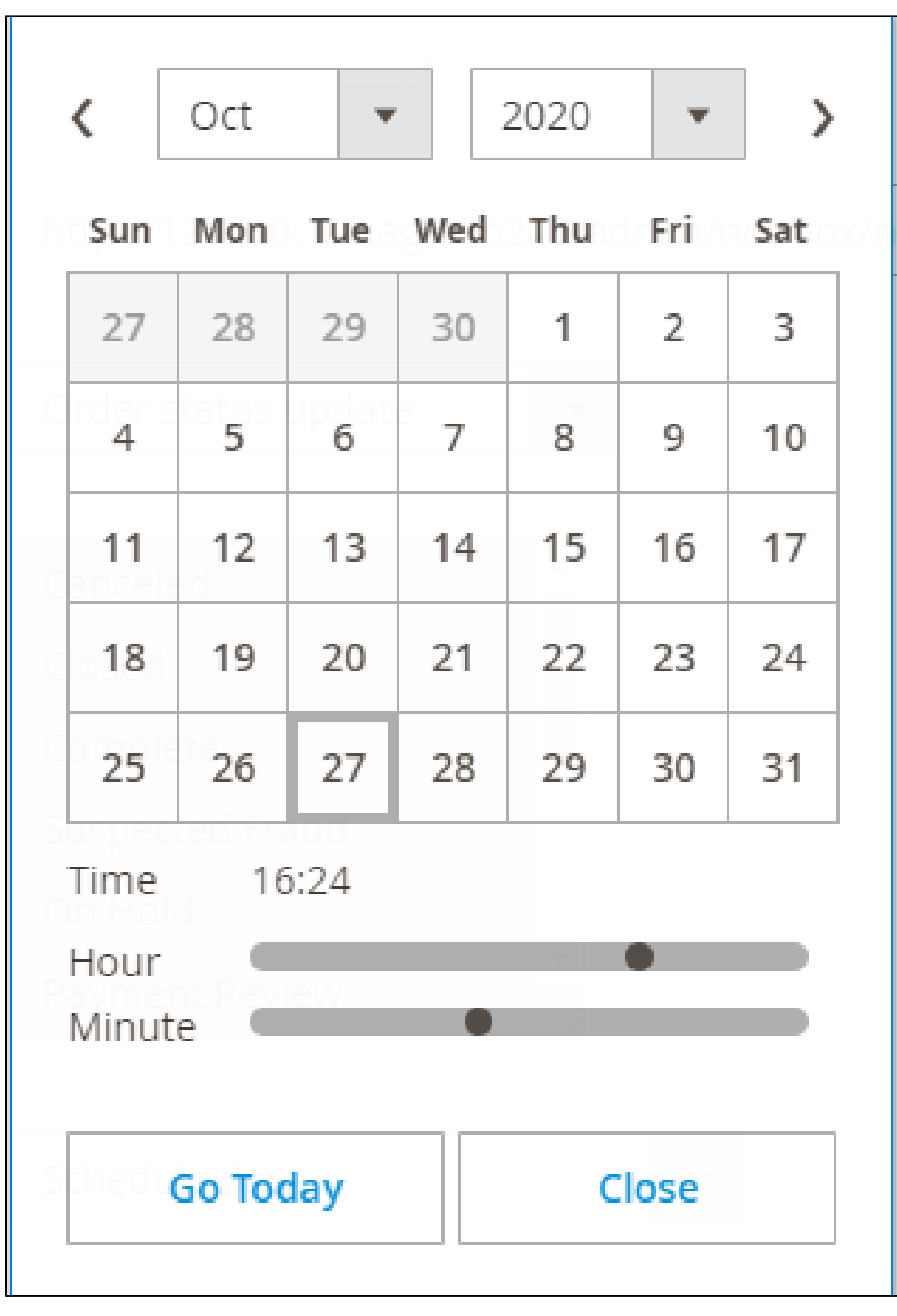

• Send after the trigger condition: Notification will be sent after this period of time.

| Send Time      | Send after the trigger condition 🔹 |
|----------------|------------------------------------|
| Send after   * | 1                                  |
|                |                                    |
| Unite          | Minutes 💌                          |
|                | Minutes                            |
|                | Hours                              |
|                | Days                               |
|                | Weeks                              |
|                |                                    |

## Report

View report in a specific time, about number of Total Subscribers, Total Unsubscribers and customers' actions.

On the admin sidebar, go to Notification Box > Report

### G Subscribers:

- The line chart shows the number of people who subscribe to notifications by day.
  The table displays details of customers who register to receive notifications.

+ Web Push: Statistics of types of notifications, the number of notification was sent through Firebase, the total number of clicks on Firebase notifications.

| кероп         |       |                                         |                                            |                            |                           |                        |                | Q                               | 📫 🕹 a       |
|---------------|-------|-----------------------------------------|--------------------------------------------|----------------------------|---------------------------|------------------------|----------------|---------------------------------|-------------|
| Subscriber    | rs    |                                         |                                            |                            |                           |                        |                |                                 |             |
| From: 2020-1  | 0-01  | To: 2020-10-27 📰 Submit Reset           |                                            |                            |                           |                        |                |                                 |             |
|               | 4     | Line chart show how many subscribers on | your site                                  |                            |                           |                        |                |                                 |             |
|               | 2     |                                         |                                            |                            |                           |                        |                |                                 |             |
|               | 0     |                                         |                                            |                            |                           |                        |                |                                 |             |
|               | -2    | 10/01 10/02 10/03 10/04 10/05 10/06 10  | 0/07 10/08 10/09 10/10 10/11 10/12 10/13 1 | 10/14 10/15<br>Subscribers | 10/16 10/17 10/18 10/19 1 | 0/20 10/21 10/22 10/23 | 8 10/24 10/25  | 10/26 10/27                     |             |
|               |       |                                         |                                            |                            |                           |                        |                |                                 |             |
|               |       |                                         | Total Subscribers<br>4                     | Total U                    | 0                         |                        |                |                                 |             |
|               |       |                                         |                                            |                            |                           |                        | <b>Filters</b> | <ul> <li>Default Vie</li> </ul> | ew 🗸 🔥 Colu |
| Actions       |       | - A records found                       |                                            |                            |                           |                        | 20 -           |                                 | <del></del> |
| Actions       |       | 4 records round                         |                                            |                            |                           |                        | 20             | per page                        |             |
|               | c     | ustomer Name                            | Subscribed From                            |                            | Status                    | Registration time      | 2020.40        |                                 | ↓ Action    |
|               | 10    | Guest<br>David David                    | Default Store View                         |                            | Subscribed                |                        | 2020-10-       | 27                              | Selec       |
|               | 12    | Guest                                   | Default Store View                         |                            | Subscribed                |                        | 2020-10-3      | 27                              | Seler       |
|               | 13    | David David                             | Default Store View                         |                            | Subscribed                |                        | 2020-10-3      | 27                              | Selec       |
|               |       |                                         |                                            |                            |                           |                        |                |                                 |             |
| Web Push      |       |                                         |                                            |                            |                           |                        |                |                                 |             |
|               |       |                                         |                                            |                            |                           |                        | <b>Filters</b> | <ul> <li>Default Vie</li> </ul> | ew 🗸 🙀 Colu |
| 5 records fou | nd    |                                         |                                            |                            |                           |                        | 20 •           | per page <                      | 1 of 1      |
| ID            | Title |                                         | Total Cont                                 | Total Click                |                           | Notification Time      | _              |                                 |             |
| 2             | The   | order success                           | 2                                          | TOGITCHER                  | 1                         | Notification Type      | Order sta      | tus update                      |             |
| з             |       | Promotion                               | 4                                          |                            | 0                         |                        | Pron           | notion                          |             |
| 4             |       | Abandoned Cart                          | 1                                          |                            | 0                         |                        | Abandoned      | cart reminds                    |             |
| 5             |       | Review Reminder                         | 1                                          |                            | 0                         |                        | Review         | reminders                       |             |
| 6             |       | My Notification                         | 2                                          |                            | 0                         |                        | Custom r       | notification                    |             |
|               |       |                                         |                                            |                            |                           |                        |                |                                 |             |
|               |       |                                         |                                            |                            |                           |                        |                |                                 |             |

## **APIs for the Notification Box module**

### Register token API

Get token for Guest

- Method: POST
- API: /rest/V1/notificationbox/guest/register
  Body: {

"Token":"your token get from firebase",

"deviceId":"device id"

}

#### Get token for Customer

- Method: POST
  API: /rest/V1/notificationbox/guest/register
  Body: {

"Token":"your token get from firebase",

"deviceId":"device id"

- }
- Authentication:

+Type: Bearer token

+Token: customer token

#### Get customer notification

- Method: GET
- API: /rest/V1/notificationbox/getCustomerNotification/:customerId/list
- Authentication:

Type: Bearer token

Token: customer token

#### Mark notification as important/unimportant

- Method: POST
- API: /rest/V1/notificationbox/mark-important
- Body: {

"customerId":"customer id",

"notificationId":"notification id",

"status": 1

}

Authentication:

Type: Bearer token

Token: customer token

\rm Note: To mark notification as important please set the status in body with 1, and mark notification as unimportant please set status with 0

### Delete Notifications

- Method: POST
- API: /V1/notificationbox/delete
- Body: {

"customerId":"customer id",

"notificationId":"NOTIFICATION-ID"

}

• Authentication:

Type: Bearer token

Token: customer token

1 Note: For the NOTIFICATION-ID in the body

To delete one or multiple notifications, pass a string of notification ids separated by commas.

To delete all notification please set NOTIFICATION-ID with "all"

Example:

Delete all notification:

Body: {

"customerId":"16",

"notificationId":"all"

#### Delete multiple notification:

Body:{

"customerId":"16",

"notificationId":"1,2,3,10,22,37"

}

## Storefront

• See popup when visiting the website.

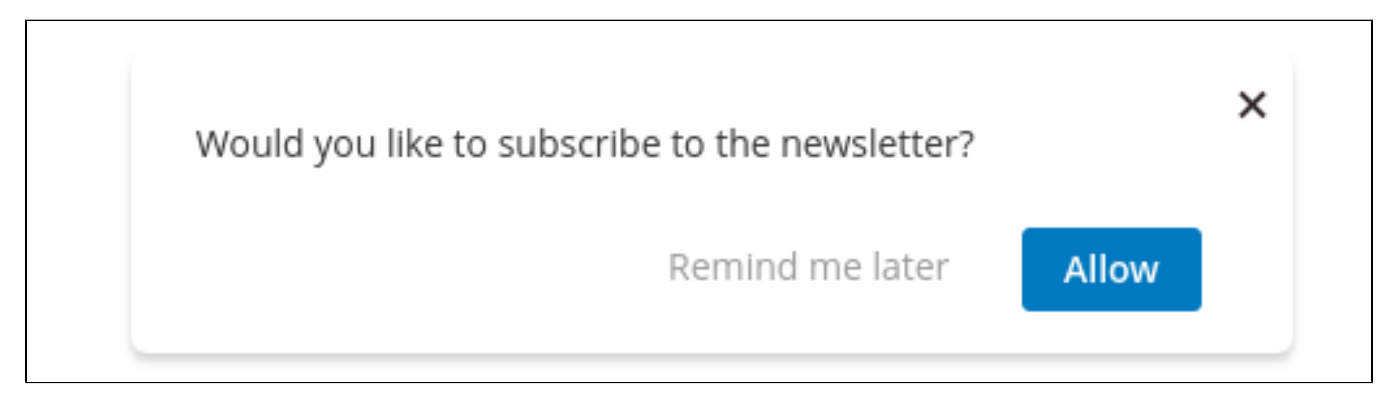

• View the notification box.

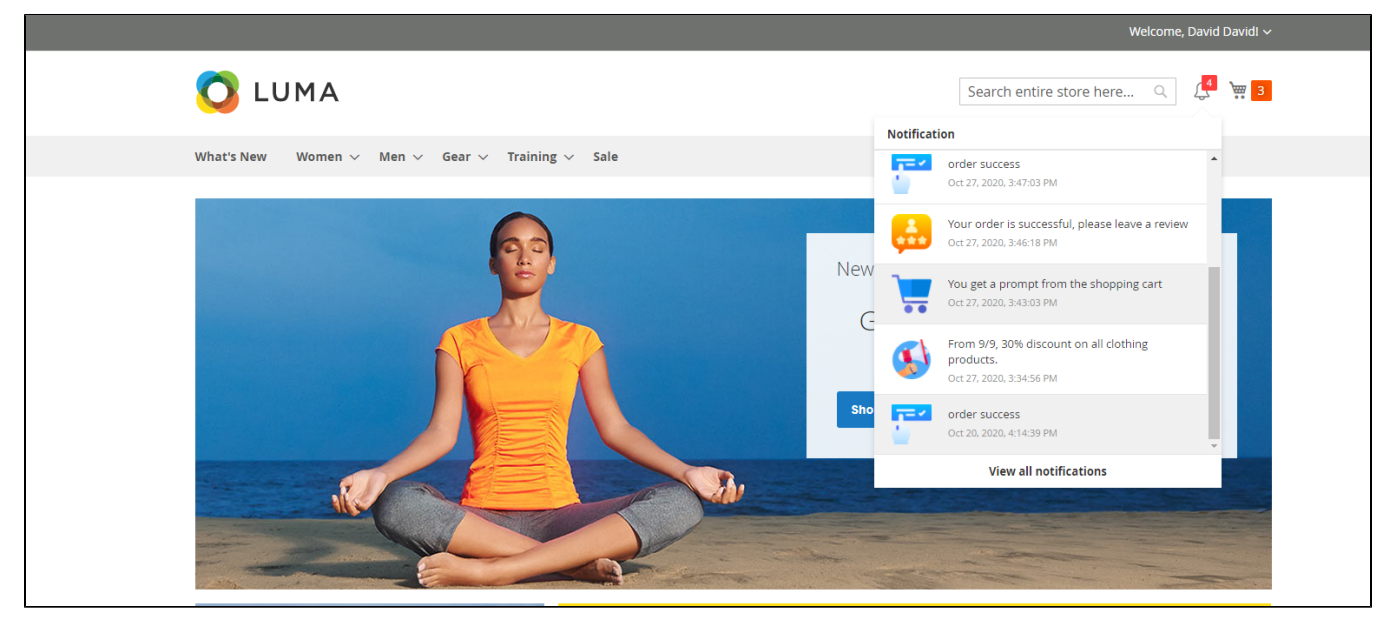

• View customer's Notification Page

- Customers can view their full notifications on this page
- Customers can mark (star) important notifications, delete notifications, filter notifications by type

|                                                                                  | Welcom                                                                                                    | e, David David! 🗸  |
|----------------------------------------------------------------------------------|----------------------------------------------------------------------------------------------------|--------------------|
| 🚫 LUMA                                                                           | Search entire store here Q.                                                                                                    | 4 🐙 <mark>3</mark> |
| What's New Women $\sim$ Men $\sim$                                               | Gear $\vee$ Training $\vee$ Sale                                                                                                    |                    |
| My Account<br>My Orders<br>My Downloadable Products<br>My Wish List              | My Notification                                                                                                    | Mask as read       |
| Address Book                                                                     | Abandoned cart reminds Review reminders Order status update Promotion                                                                                                    |                    |
| Account Information                                                              |                                                                                                    | 2020-10-27         |
| Stored Payment Methods                                                           | Custom notification the orders placed before will still be delivered.                                                                                                    | 2020-10-27         |
| Newsletter Subscriptions My Notification                                         |                                                                                                    | 2020-10-27         |
| Compare Products                                                                 | Cr 🔂 Review Your order is successful, please leave a review                                                                                                    | 2020-10-27         |
| You have no items to compare.                                                    | <sup>(1)</sup> <sup>(2)</sup> <sup>(2)</sup> | 2020-10-27         |
| Paranthy Ordered                                                                 | 📄 🌟 🚯 Promotion From 9/9, 30% discount on all clothing products.                                                                                                    | 2020-10-27         |
| Push It Messenger Bag                                                            | Crief and Content and Content                                                                                                    | 2020-10-20         |
| Fusion Backpack                                                                  | 7 ltem(s)                                                                                                    |                    |
| Add to Cart View All                                                             |                                                                                                    |                    |
| My Wish List                                                                     |                                                                                                    |                    |
| You have no items in your wish list.                                             |                                                                                                    |                    |
|                                                                                  |                                                                                                    |                    |
| About us Search Terr<br>Customer Service Privacy and<br>Advanced S<br>Contact Us | ms 🖬 Enter your email address<br>1 Cookie Policy<br>Search                                                                                                    | Subscribe          |
|                                                                                  | Copyright © 2013 present Magento, Inc. All rights reserved.                                                                                                    |                    |

## Update

- When a bug fix or new feature is released, we will provide you with the module's new package.
- All you need to do is repeating the above installing steps and uploading the package onto your store. The code will automatically override.
  Flush the configure cache. Your store and newly installed module should be working as expected.

# Support

- We will reply to support requests within 2 business days.
  We offer lifetime free updates and 6 months of free support for all of our paid products. Support includes answering questions related to our products, bug/error fixing to make sure our products fit well in your site exactly like our demo.
- Support DOES NOT include other services such as customizing our products, installation, and uninstallation service.